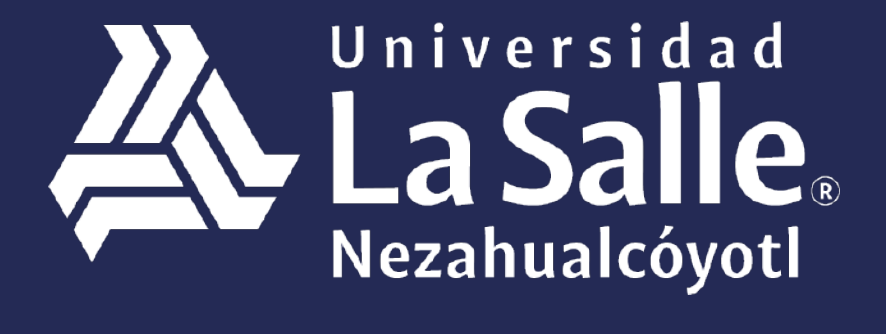

# Una comunidad que construye **historias** /

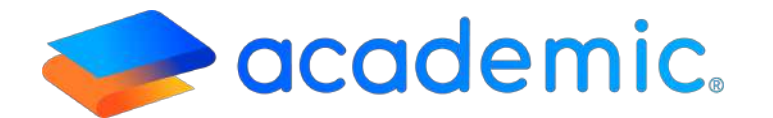

# > Tutorial - ¿Cómo activar la cuenta de alumno? <</p>

## ¿Cómo activar la cuenta de alumno?

El objetivo será que actives tu cuenta y accedas al panel para que conozcas las funcionalidades, además de que puedas ejecutar procesos y consultas.

#### Padre o Tutor, es importante que consideres los siguientes puntos:

- **a**. Atender lo establecido en este instructivo para activar correctamente tu cuenta.
- **b.** La activación de la cuenta es el primer paso para establecer una comunicación oportuna con la institución educativa.
- **c.** El correo electrónico y la contraseña son datos personales e intransferibles, el alumno es responsable de las consultas y procesos que se ejecutan desde su panel.
- d. El correo electrónico proporcionado debe ser el que consultes regularmente ya que La Universidad La Salle Nezahualcóyotl puede usar esa dirección de correo para establecer la comunicación contigo a través del centro de comunicación de ACADEMIC y los profesores también te enviarán notificaciones de actividades de clase.

**IMPORTANTE.** Motivos por los que probablemente no logres realizar con éxito la activación:

- **a**. La contraseña no cuenta con el formato requerido.
- b. La contraseña no es igual en los campos "Contraseña" y "Repetir contraseña".

### Para activar la cuenta de alumno sigue los siguientes pasos

1.- Ingresar a la siguiente liga: http://ulsaneza.academic.lat

2.- En la ventana de acceso dar clic en Activar mi cuenta.

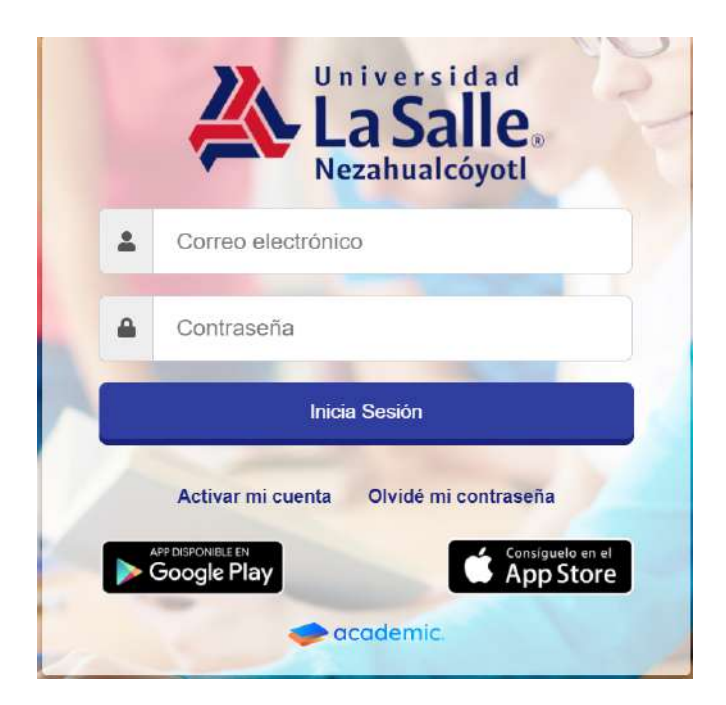

#### 3.- Dar clic sobre ALUMNO.

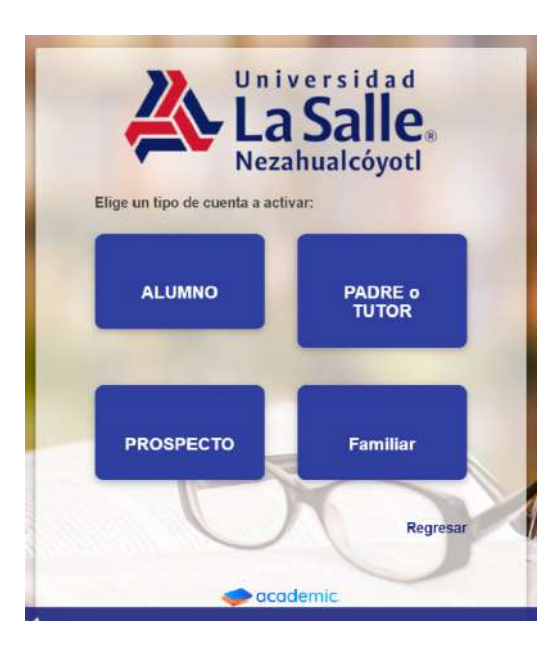

4.- Ingresa la matrícula de tu hijo. En caso de que tengas más de un hijo inscrito en la Preparatoria y/o Universidad La Salle Nezahualcóyotl ingresa la matrícula de uno de ellos.

| Universidad<br>La Salle<br>Nezahualcóyotl<br>Matrícula de alguno de tus hijos |
|-------------------------------------------------------------------------------|
| Regresar Continuar                                                            |

1. Elegir el Plantel al que pertenece (en caso de que la institución sólo cuente con un plantel, éste se mostrará por default) e ingresar su matrícula, al finalizar dar clic en "Continuar".

| N                        | lezahualcóyotl     |  |  |  |
|--------------------------|--------------------|--|--|--|
| Correo electrónico       |                    |  |  |  |
| vojinaga@ulsaneza.edu.mx |                    |  |  |  |
| Contraseña               | Repetir contraseña |  |  |  |
|                          |                    |  |  |  |
| _                        |                    |  |  |  |
| Regresar                 | Activar            |  |  |  |

2. Se muestra el formulario que muestra el correo electrónico que proporcionó el alumno al momento de su registro, ahora es necesario ingresar una contraseña y confirmarla, al finalizar dar clic en Activar.

## IMPORTANTE. Atender la Nota que establece el formato que debe cumplir la contraseña.

#### Nota

Tu contraseña debe tener al menos 6 dígitos, un número y una letra, no se permiten símbolos.

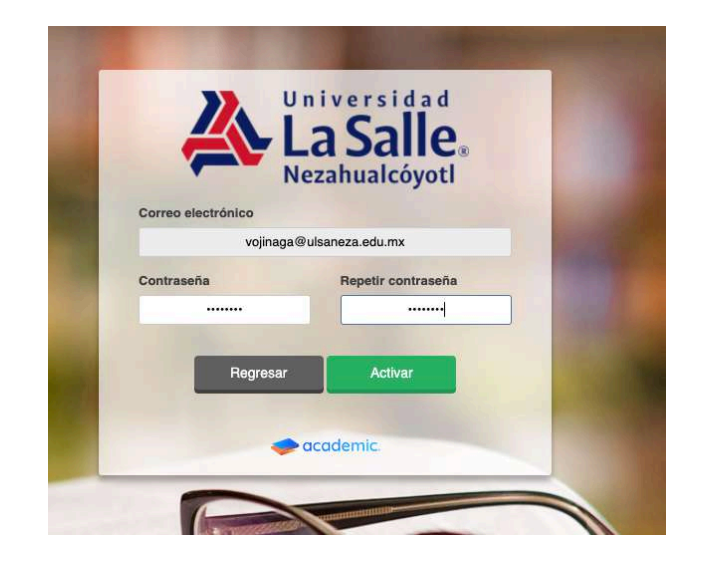

3. Se muestra un mensaje indicando que la activación fue exitosa, dar clic en Continuar.

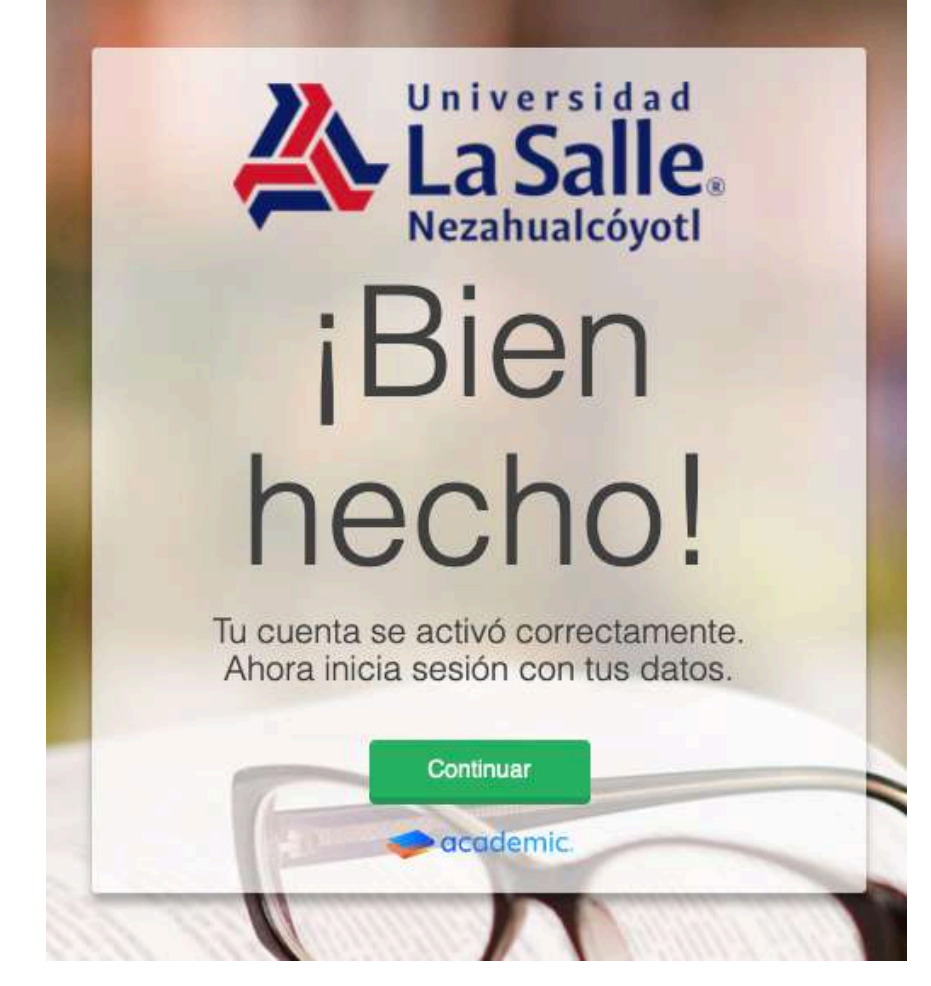

4. En la ventana de acceso ingresar el correo y la contraseña, al finalizar dar clic en Inicia Sesión.

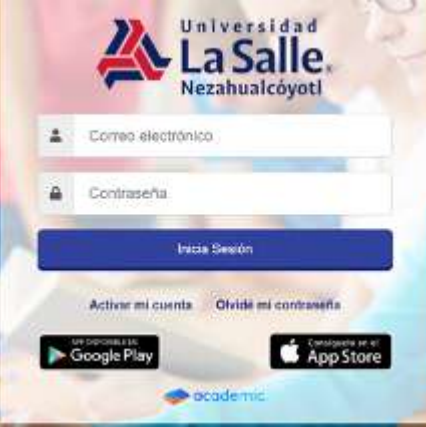

5. En caso de que la institución educativa requiera que el alumno actualice su información entonces el alumno visualizará un formulario donde es necesario ingresar todos los datos solicitados y al finalizar dar clic en Guardar.

Es necesario ingresar los datos en los campos obligatorios para que la plataforma permita acceder al Tablero del panel.

| ILLE DETENDOAMENTE LA SQUIENTE INFORMACIONI                                                                                                    |                                                                                                    |                                                                            |  |  |
|----------------------------------------------------------------------------------------------------|----------------------------------------------------------------------------------------------------|----------------------------------------------------------------------------|--|--|
| Par a polár utífuir al slutarna, as nacasario que reacione lo siguiente:<br>1. Actualizative idas se muestran a continuación de forma veran, correcta y completa (La moltuo) | in to se have responsible de las consecuencies of porportional información faltas incorrecta y/o inco | npess.                                                                     |  |  |
| 3 cae todos los documentos que se encuentran en el apartado "documentos". Si tiones dudas cobre cu                                                                           | siguiera de ellos, pregunta en el área correspondente de la institución.                              |                                                                            |  |  |
| 3. 3 Presiena di bottin GUNIDNI. Presionar el beton GUARDAR significa que conoces comprendes y ac                                                                            | estas toda la información incluída en los documentos que se encuentran en el apartado "documento      | r.                                                                         |  |  |
| INFORTANTE SI deman articulus reformation advanut, Urigers al deax correspondents de la notifie                                                                              | nto. De la contrario, se entenderá que la información que proporcionable pressamente ogue siendo.     | completa, vietad y correcta, y ipole ogcien estando de accernito con ella. |  |  |
| Nitta: Unnar campos oblightanks (*).                                                                                                    |                                                                                                    |                                                                            |  |  |
|                                                                                                    |                                                                                                    |                                                                            |  |  |
| Campes diversion                                                                                                    |                                                                                                    |                                                                            |  |  |
| 1. Fetatora                                                                                                    | 3. Padecimienta Visual                                                                                | 4. Padecimiento Auditiva                                                   |  |  |
| 5                                                                                                    |                                                                                                    |                                                                            |  |  |
| 5. Padocimiento Bucal                                                                                                    | Religion                                                                                              | Alorgia a modicamentos                                                     |  |  |
|                                                                                                    | Católico                                                                                              | NNGUM *                                                                    |  |  |
| COLOR DE CABELLO                                                                                                    | Escuela de procedencia                                                                                | CARTILLA DE VACUNACIÓN                                                     |  |  |
| CAUTAŬO .                                                                                                    | tec                                                                                                   |                                                                            |  |  |
| Practica algún deperte                                                                                                    | TCampo                                                                                                | 2Campo                                                                     |  |  |
| No *                                                                                                    |                                                                                                    | Option 1: VERDE                                                            |  |  |
| DATO PERSONAL                                                                                                    | DATO PERSONAL                                                                                         | CAMPO DEMO                                                                 |  |  |
|                                                                                                    |                                                                                                    |                                                                            |  |  |
| Titulo                                                                                                    |                                                                                                    |                                                                            |  |  |
|                                                                                                    |                                                                                                    |                                                                            |  |  |

|                | = 12                       |              |        |            |     |     | En vivo  | Lorena  |
|----------------|----------------------------|--------------|--------|------------|-----|-----|----------|---------|
| <u> </u>       | Bienvenid@ Lore            | na           |        |            |     |     |          |         |
| =              | <ul> <li>Avisos</li> </ul> |              |        |            |     |     |          | Ŧ       |
| m              |                            |              |        |            |     |     |          |         |
| •              |                            |              |        |            |     |     |          |         |
| -              |                            |              |        |            |     |     |          |         |
|                |                            |              |        |            |     |     |          |         |
| 1 <sup>1</sup> |                            |              |        |            |     |     |          |         |
| •              |                            |              |        |            |     |     |          |         |
| g              | 🕅 Calendaria               |              |        |            |     |     |          |         |
|                | Ep concilidario            |              |        | h-1-2010   |     |     | _        |         |
| N              | <ul> <li>► Hoy</li> </ul>  |              |        | Junio 2019 |     |     | Mes Sema | ina Día |
|                | Dom                        | 20 Lun<br>27 | Mar 28 | Mie 23     | Jue | Vie | Sab      | 1       |

Para saber más sobre el panel es necesario consultar lo establecido en el instructivo **Acceso y** Navegación

# Ha llegado al final de este proceso, esperamos que le haya sido de gran utilidad.

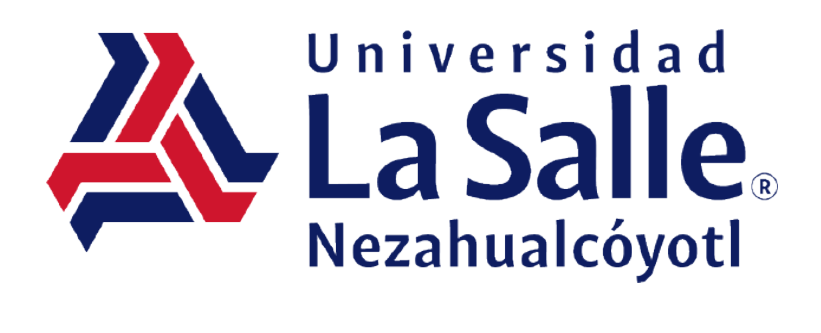

Página 10 |